Region Skåne

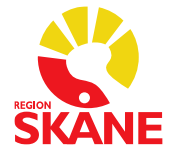

## Söka fram osignerade aktiviteter i Melior via QlikView

1. Öppna applikationen *Melior allmänna statistikutdrag i QlikView* Inloggning sker via SIHTS-kort och pinkod.

## 2. Öppna fliken Signering.

| Startsida                    | Journal     | Signering | Lab | Läkemedel | Personal | Persondata | Om QlikView | Definitione | er och begrepp | Testpersoner         |            |                    |            |
|------------------------------|-------------|-----------|-----|-----------|----------|------------|-------------|-------------|----------------|----------------------|------------|--------------------|------------|
| SKANE                        | Sign        | ering     |     |           |          |            |             |             |                |                      |            | R                  | ensa val 🗻 |
| Kalender akt                 | ivitet      | År 🕤 🗆    | jan | feb mar   | apr maj  | jun jul    | aug sep     | okt nov     | dec Perio      | od 🔹 🗆 🛝             | /ecka 🚽 🗆  | Datum -            | 0          |
| Rapport *                    | 2           |           |     |           | Gruppera | per *      |             |             |                | Antal vårdtillfäller | 15 688 147 | Antal aktiviteter: | 124 092 7  |
| Q Sök i alla fäl             | t           |           | -   |           |          |            |             |             |                |                      |            |                    |            |
| Organisation u               | tskrivning  | 3         |     |           |          |            |             |             |                |                      |            |                    |            |
| Sjukhus                      | *           |           |     |           |          |            |             |             |                |                      |            |                    |            |
| Avdelning                    | -           |           |     |           |          |            |             |             |                |                      |            |                    |            |
| Avdelning aktiv              | Ŧ           |           |     |           |          |            |             |             |                |                      |            |                    |            |
| Organisation f               | ör aktivite | t         |     |           |          |            |             |             |                |                      |            |                    |            |
| Sjukhus<br>Klinik            |             |           |     |           |          |            |             |             |                |                      |            |                    |            |
| Avdelning<br>Avdelning aktiv | -           |           |     |           |          |            |             |             |                |                      |            |                    |            |
| Vårdtillfälle                |             |           |     |           |          |            |             |             |                |                      |            |                    |            |
| Vårdform                     | -           |           |     |           |          |            |             |             |                |                      |            |                    |            |
| VDT utskrperio               | 1 -         | 0         |     |           |          |            |             |             |                |                      |            |                    |            |
| VDT utskruaturi              |             | 0         |     |           |          |            |             |             |                |                      |            |                    |            |
| TermID                       | ÷           |           |     |           |          |            |             |             |                |                      |            |                    |            |
| Aktivitet                    | Ŧ           |           |     |           |          |            |             |             |                |                      |            |                    |            |
| Signeringsans                | varig       | _         |     |           |          |            |             |             |                |                      |            |                    |            |
| Personalkatego<br>Användare  | ri 🏅        |           |     |           |          |            |             |             |                |                      |            |                    |            |
| Aktiv/Inaktiv                | Ŧ           |           |     |           |          |            |             |             |                |                      |            |                    |            |
|                              |             |           |     |           |          |            |             |             |                |                      |            |                    |            |
|                              |             |           |     |           |          |            |             |             |                |                      |            |                    |            |
|                              |             |           |     |           |          |            |             |             |                |                      |            |                    |            |
|                              |             |           |     |           |          |            |             |             |                |                      |            |                    |            |
| Version: 2.20                |             |           |     |           |          |            |             |             |                |                      |            |                    |            |

## 3. Välj År, Organisation för aktivitet samt Klinik.

Välj hur du vill att rapporten ska se ut, exempelvis *Osignerade aktiviteter totalt*. *Gruppera per* enligt alternativ i listan.

| SKANE Signer                    | ring                          |                                  |                          |                                            | Rensa vai     |
|---------------------------------|-------------------------------|----------------------------------|--------------------------|--------------------------------------------|---------------|
| Kalender aktivitet År           | • <mark>2025</mark> jan feb m | ar apr maj jun jul aug           | sep okt nov dec Period * | Vecka 🖷 🔍 Datum 👻                          |               |
| Rapport Osign. aktivite         | eter totalt                   | Gruppera per Klinik              | Anta                     | l vårdtillfällen: 416 998 Antal aktivitete | er: 2 518 443 |
|                                 |                               | Sjukhus                          |                          |                                            |               |
| Q, Sök i alla fält              | <ul> <li>Antal</li> </ul>     | osignerade aktivi Sign vårdperso | onal Personalkategori    | - he areas                                 |               |
| Organisation utskrivning        |                               | Sign vardperso<br>Sign vårdperso | nal Användare            | sbegrepp                                   |               |
| Klinik -                        |                               | Sign vårdperso                   | onal Namn och Anv        |                                            |               |
| Avdelning -                     | 0                             | Aktivitet                        |                          |                                            |               |
| Avdelning aktiv *               | U                             |                                  |                          |                                            |               |
| Organisation för aktivitet      |                               |                                  |                          |                                            |               |
| Sjukhus Sjukhus Sjukhus Sjukhus | universitetssjukhus           |                                  |                          |                                            |               |
| Avdelning -                     |                               |                                  |                          |                                            |               |
| Avdelning aktiv -               | U                             |                                  |                          |                                            |               |
| Vårdtillfälle                   |                               |                                  |                          |                                            |               |
| VDT utskrperiod -               |                               |                                  |                          |                                            |               |
| VDT utskrdatum                  |                               |                                  |                          |                                            |               |
| Aktivitet                       |                               |                                  |                          |                                            |               |
| TermID *                        |                               |                                  |                          |                                            |               |
| Signatingconouorig              | 0                             |                                  |                          |                                            |               |
| Personalkategori *              |                               |                                  |                          |                                            |               |
| Användare -                     |                               |                                  |                          |                                            |               |
| Aktiv/Inaktiv ~                 |                               |                                  |                          |                                            |               |
|                                 |                               |                                  |                          |                                            |               |
|                                 |                               |                                  |                          |                                            |               |
|                                 |                               |                                  |                          |                                            |               |

Förvaltningsgrupp Melior

Region Skåne

Datum 2025-04-23

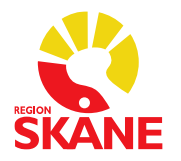

## 4. Välj hur du vill visa statistiken.

Tryck på de två pilarna till höger eller välj Excel.

| Startsida                                                           | Journal 🛛 🧧                              | Signering 🛛                    | Lab 🛛 Läkemed                                                                                                    | lel 🛛 Person               | al 🛛 Perso                                                                | ndata 🛢 🛛 O                                                    | m QlikView                                          | Definitioner                                                                | och begre                                   | epp Tes                                             | stperson                                                     | er                                                          |                                                                |                                                          |                                                                    |                                                           |                                                  |
|---------------------------------------------------------------------|------------------------------------------|--------------------------------|----------------------------------------------------------------------------------------------------|----------------------------|---------------------------------------------------------------------------|----------------------------------------------------------------|-----------------------------------------------------|-----------------------------------------------------------------------------|---------------------------------------------|-----------------------------------------------------|--------------------------------------------------------------|-------------------------------------------------------------|----------------------------------------------------------------|----------------------------------------------------------|--------------------------------------------------------------------|-----------------------------------------------------------|--------------------------------------------------|
| SKANE                                                               | Signeri                                  | ng                             |                                                                                                    |                            |                                                                           |                                                                |                                                     |                                                                             |                                             |                                                     |                                                              |                                                             |                                                                |                                                          | Rensa                                                              | ıval <u>च</u> ि                                           |                                                  |
| Kalender ak                                                         | tivitet År -                             | <b>2025</b> ja                 | an feb mar a                                                                                                    | pr maj ju                  | ın jul a                                                                  | ug sep                                                         | okt nov                                             | dec Perio                                                                   | od 🔪                                        |                                                     | Veck                                                         | a *                                                         |                                                                | Datum                                                    | Ŧ                                                                  |                                                           |                                                  |
| Rapport *                                                           | Osign. aktivitel                         | er totalt                      | 0                                                                                                    | oruppera per               | <ul> <li>Avdelning</li> </ul>                                             |                                                                |                                                     |                                                                             | Anta                                        | l vårdtill                                          | fällen:                                                      | 47 099                                                      | Anta                                                           | al aktivit                                               | teter:                                                             | 216 299                                                   | 9                                                |
| Q Sök i alla få                                                     | alt                                      |                                | <ul> <li>Antal osig</li> </ul>                                                                                                    | nerade aktiv               | viteter per /                                                             | Avdelning                                                      |                                                     |                                                                             |                                             |                                                     |                                                              |                                                             |                                                                |                                                          |                                                                    |                                                           |                                                  |
| Organisation                                                        | utskrivning                              |                                |                                                                                                    |                            |                                                                           |                                                                |                                                     |                                                                             |                                             |                                                     |                                                              |                                                             |                                                                |                                                          |                                                                    |                                                           |                                                  |
| Sjukhus<br>Klinik<br>Avdelning<br>Avdelning aktiv                   | -<br>-<br>-                              |                                | 11 000<br>10 000<br>9 000                                                                                                    |                            |                                                                           |                                                                |                                                     | 9 283                                                                       |                                             |                                                     |                                                              |                                                             |                                                                |                                                          |                                                                    |                                                           |                                                  |
| Organisation<br>Sjukhus<br>Klinik<br>Avdelning<br>Avdelning aktiv   | för aktivitet<br>Skånes un<br>VE akutsju | iversitetssjukhus<br>kvård Sus | 8 000<br>7 000<br>6 000                                                                                                    |                            |                                                                           |                                                                |                                                     | 5 934                                                                       |                                             |                                                     |                                                              |                                                             |                                                                |                                                          |                                                                    |                                                           |                                                  |
| <b>/årdtillfälle</b><br>/årdform<br>/DT utskrperic<br>/DT utskrdatu | od v                                     |                                | 5 000<br>4 000<br>3 000                                                                                                    |                            |                                                                           |                                                                |                                                     |                                                                             |                                             |                                                     |                                                              |                                                             |                                                                |                                                          |                                                                    |                                                           |                                                  |
| Aktivitet                                                           |                                          |                                | 2 000                                                                                                    |                            |                                                                           |                                                                |                                                     |                                                                             |                                             |                                                     |                                                              |                                                             |                                                                |                                                          |                                                                    |                                                           |                                                  |
| FermID<br>Aktivitet                                                 | T<br>T                                   |                                | 1 000                                                                                                    | 1 3                        | 118 164                                                                   | 4 1                                                            | 16 1                                                |                                                                             | 586                                         | 2                                                   | 21 2                                                         | 5 1                                                         | 1                                                              | 1                                                        | 2                                                                  | 39 1                                                      | 5                                                |
| Signeringsans<br>Personalkateg<br>Användare<br>Aktiv/Inaktiv        | svarig<br>ori                            |                                | 0 Reference of the second second seco | Akut<br>/delning kirurgi l | Akutr<br>Akutmottagn<br>Akutavdelnin<br>avdelning Lund<br>081 Kristiansta | Akut<br>nottagning bar<br>ing barn och u<br>ng Malmö<br>I<br>d | Akutm<br>mottagning K<br>m och ungdon<br>ngdom Lund | ottagning Lund<br>ristianstad<br>n Malmö<br>kutmottagning<br>Akutmottagning | Akutm<br>Akutmotta<br>observatio<br>g Malmö | Akutmotta<br>ottagning v<br>gning Trel<br>nsmedicin | Avar<br>Akutvår<br>agning vu<br>vuxenpsyl<br>leborg<br>Malmö | Av<br>ncerad sju<br>rdsavdelnii<br>xenpsykia<br>kiatri Lund | ancerad s<br>kvård i he<br>ng Hässle<br>tri Malmö<br>E<br>Avar | ijukvård i<br>mmet He<br>holm<br>Barn- och<br>icerad sju | hemmet Lu<br>Isingborg<br>Barn- och un<br>ungdomsm<br>Ikvärd i hem | nd<br>m- och ung<br>gdomsmed<br>edicinavdel<br>imet Malmi | domsmedic<br>licinavdelnin<br>Ining 1 Malmö<br>ö |

Förfinade sökningar kan genomföras genom att i menyn till vänster göra val av Aktivitet, exempelvis Epikris eller välja Signeringsansvarig och under Personalkategori välja exempelvis Läkare.

Observera att det enbart är aktiviteter, det vill säga öppnade anteckningar i Melior som visas i statistiken. Lab/Rtg visas inte.